# **Meter Reconciliation Report**

This document provides information on the Meter Reconciliation Report, which is a standard report available in FuelsManager.

Prerequisites: The Meter Reconciliation report should have been preconfigured for your Site, and your User account should belong to a User Group that has been assigned to view the report. See the *Report Assignment Configuration* help page for more information. See also the *Site Configuration System Tab* help page for more information on associating the report to your Site.

Meter Reconciliation allows users to compare the values recorded for transactions that use a meter, and the values recorded when the meter is closed out.

The Meter Reconciliation Report allows you to view data collected for a meter during a specified period of time. You may use the report for reconciling meters, which allows you to check for meter skips or if any meter is out of tolerance.

| Site:                                |                      |          |         |          | V Ma  | nager:      |                  | ~             |               |                        |                       |                |         | Vi          | ew Report |
|--------------------------------------|----------------------|----------|---------|----------|-------|-------------|------------------|---------------|---------------|------------------------|-----------------------|----------------|---------|-------------|-----------|
| Begin Da                             | te: 6/1/2            | 022      |         |          | En En | d Date: 6/  | 2/2022           |               |               |                        |                       |                |         |             |           |
| Exclude A                            | Additives: Otru      | e Ealse  | 3       |          |       |             |                  |               |               |                        |                       |                |         |             |           |
|                                      | 0110                 | corus    | -       |          |       |             |                  | <b>A</b>      |               |                        |                       |                |         |             |           |
| I4 4 1 of 1 ▷ ▷I 4 Find   Next 🔍 • ③ |                      |          |         |          |       |             |                  |               |               |                        |                       |                |         |             |           |
| Meter Reconciliation Report          |                      |          |         |          |       |             |                  |               |               |                        |                       |                |         |             |           |
| Begin Date: 06/01/2022 Terminal ID:  |                      |          |         |          |       |             |                  |               |               |                        |                       |                |         |             |           |
| End Date: 06/02/2022                 |                      |          |         |          |       |             |                  |               |               |                        |                       |                |         |             |           |
| Exclude Add                          | litives: False       |          |         |          |       |             |                  |               |               |                        |                       |                |         |             | ,         |
|                                      |                      |          |         |          |       |             |                  |               |               |                        |                       |                |         |             |           |
| Meter:                               |                      | Start:   |         | End:     |       | Meter Total | : 0              | Gross Total:  | 6900          | Meter & G              | ross Diff.: -         | 6900           |         |             |           |
| DATE                                 | BOL #                | P.O. #   | PRODUCT | PRESET   | GROSS | NET         | METER            | METER         | METER         | METER<br>START         | METER<br>STOP         | METER          | CARRIER | TRAILER     | STATION   |
|                                      |                      |          |         |          |       |             | START            | STOP          | SKIP          | TIME                   | TIME                  | GROSS          |         |             |           |
| 06/01/2022                           | 202206010000002      |          | 12630   | 0        | 900   | 900         |                  |               | 0             |                        |                       | -900.0         |         |             | Bay 1     |
| 06/02/2022                           | 202206020000003      |          | 12630   | 0        | 2,000 | 2,000       |                  |               | 0             |                        |                       | -2,000.0       |         |             | Bay 1     |
| 06/02/2022                           | 202206020000004      |          | 12630   | 0        | 1,000 | 1,000       |                  |               | 0             |                        |                       | -1,000.0       |         |             | Bay 1     |
| 06/02/2022                           | 202206020000005      |          | 12630   | 0        | 1,000 | 1,000       |                  |               | 0             |                        |                       | -1,000.0       |         |             | Bay 1     |
| 06/02/2022                           | 202206020000006      |          | 12630   | 0        | 1,000 | 1,000       |                  |               | 0             |                        |                       | -1,000.0       |         |             | Bay 1     |
| 06/02/2022                           | 202206020000007      |          | 12630   | 0        | 1,000 | 1,000       |                  |               | 0             |                        |                       | -1,000.0       |         |             | Bay 1     |
| 06/01/2022                           | 202206010000042      |          | 12622   | 0        | 0     | 0           |                  |               | 0             |                        |                       | 0.0            |         |             |           |
| 06/01/2022                           | 202206010000042      |          | 12662   | 0        | 0     | 0           |                  |               | 0             |                        |                       | 0.0            |         |             |           |
| Meter: 101                           |                      | Start: 2 | 48014   | End: 258 | 328   | Meter Total | : 10314          | Gross Total:  | 28            | Meter & G              | ross Diff.: 1         | 10286          |         |             |           |
| DATE                                 | BOL #                | P.O. #   | PRODUCT | PRESET   | GROSS | NET         | METER<br>START   | METER<br>STOP | METER<br>SKIP | METER<br>START<br>TIME | METER<br>STOP<br>TIME | METER<br>GROSS | CARRIER | TRAILER     | STATION   |
| 06/01/2022                           | 2022060100000043     |          | 12622   | 1,300    | 28    | 28          | 258300           | 258328        | 0             | 18:55                  | 18:55                 | 0.0            | -       |             | Bay 1     |
| Meter: 102                           | 2                    | Start: 4 | 9440    | End: 511 | 00    | Meter Total | : 1660           | Gross Total:  | 0             | Meter & G              | ross Diff.: 1         | 1660           |         |             |           |
| DATE                                 | BOL #                | P.O. #   | PRODUCT | PRESET   | GROSS | NET         | METER<br>START   | METER<br>STOP | METER<br>SKIP | METER<br>START<br>TIME | METER<br>STOP<br>TIME | METER<br>GROSS | CARRIER | TRAILER     | STATION   |
| 06/01/2022                           | 202206010000043      |          | 12662   | 700      | 0     | 0           | 51100            | 51100         | 0             | 18:55                  | 18:55                 | 0.0            | -       |             | Bay 1     |
| Printing Tim                         | e: 6/3/2022 11:25:29 | AM       |         |          |       | N N         | /ersion: 12.0.0. | 0             |               |                        |                       |                |         | Page 1 of 1 |           |

You must belong to a FuelsManager user group with appropriate security access rights to view and modify data. Some pages may not be available for entry or edit depending on your user security rights.

Meter Reconciliation Reports can be run for all or a particular Site(s), for a specific Manager, and for the specified date range. You also have an option to include or exclude additive meter transactions in the report.

The Meter Start, Meter End, Meter Total, Gross Total, and Meter & Gross Difference values are shown for each meter included in the report. The report is sorted by BOL number in ascending order.

See the Report Header Field Descriptions and Report Column Descriptions sections below for more information.

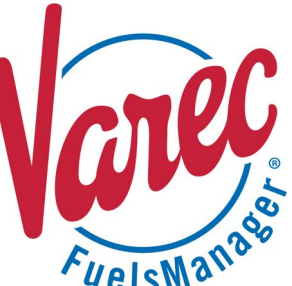

### **Viewing the Meter Reconciliation Report**

#### From the Reports Menu

You may view the Meter Reconciliation Report from the Reports menu. Follow the steps below:

- 1) Log in to a **Site** or **Site Group** in FuelsManager.
- From the menu, select Reports > Operations > Meter Reconciliation Report. The report header displays.
- In the Site field, select the Site(s)/Site Group(s) in which you want to view meter transactions.
- Select the Manager from the list. This is a required field. The report will not run if no Manager is selected.
- 5) Select or enter the **Begin Date** and **End Date** range to filter the table data.

#### From the Meter Reconciliation Page

You may view a Meter Reconciliation report from the Meter Reconciliation page. Follow the steps below:

- 1) Log in to a **Site** in FuelsManager.
- From the menu, select Accounting > Main > Meter Reconciliation. The Meter Reconciliation page displays.
- 3) Enter or select the **Inventory Date** in which you want to reconcile meters.
- You may apply additional filters by selecting an Asset ID, Meter ID, Manager, Product, and Carrier.
- 5) In the *In/Out of Tolerance* dropdown list, select the meter transactions you want to view:
  - All includes in and out of tolerance meter transactions based on your set filters.
  - In includes only meter transactions with variances within the tolerance limit, based on your selected filters.
  - **Out** includes only meter transactions that are out of the tolerance limit, based on your selected filters.

### **Printing the Report**

You may print the report from the header. Follow these steps:

- 1) Click the **Export A** dropdown menu.
- Select PDF from the list and then save the file in your desired folder location.
   Varec recommends to use the PDF format for exporting reports.
- Open the **PDF** file and then **print** the report.

- Select True or False to Exclude Additives from the report.
  - When set to True, additive meter transactions are <u>excluded</u> from the report.
     See the *Product Configuration General Tab* help page for more information on configuring *Additive* type products.
  - When set to **False**, additive meter transactions are <u>included</u> in the report.
- 7) Click **View Report**. The report values are refreshed based on your selections.

| Site:              | <b>~</b>    | Manager: <pre><select a="" value=""> Y</select></pre> | View Report |
|--------------------|-------------|-------------------------------------------------------|-------------|
| Begin Date:        |             | End Date:                                             |             |
| Exclude Additives: | OTrue False |                                                       |             |
|                    |             |                                                       |             |

- 6) Set the **Tolerance Value** percentage to filter the meter transactions.
- 7) Click **Refresh**. The meter transactions display in the table based on your set filters.
- Click Generate Report. The report header displays and defaults to the Site you are logged into.
   You can only view meter transactions for the Site you are logged in to.

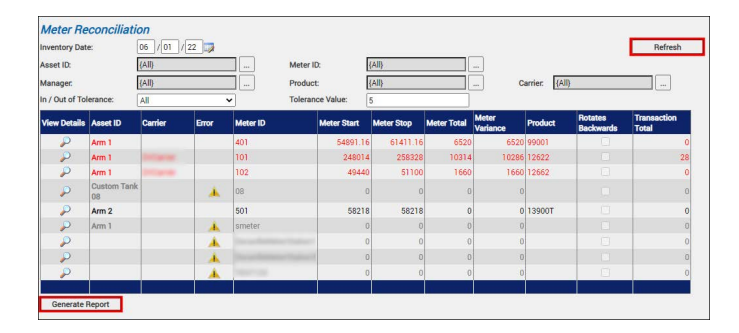

If the report does not display, ensure that your pop-up blocker is disabled. Also, ensure that the appropriate Meter Reconciliation Report is associated in the System tab of the Site Configuration multi-tab page.

When the Report Header displays, follow the steps in the previous section starting on step 3.

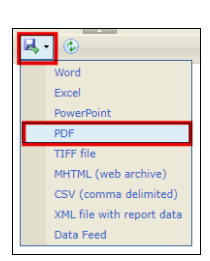

Standard Meter Reconciliation Report

# **Report Header Field Descriptions**

| Field             | Description                                                                                                    |
|-------------------|----------------------------------------------------------------------------------------------------|
| Site              | Filters the table to only show data for all or the selected Site(s).                                                                                                    |
| Manager           | Filters the table to only show data associated with the selected Manager.<br>This is a required field. The report will not generate if no Manager is selected.                                                                                                    |
| Begin Date        | Indicates the beginning date for the report data.<br>A Manager must be selected before this field is enabled.                                                                                                    |
| End Date          | Indicates the ending date for the report data.<br>A Manager must be selected before this field is enabled.                                                                                                    |
| Exclude Additives | <ul> <li>Allows you to include or exclude data for Additive meter transactions:</li> <li>When True, additive meter transactions are <u>excluded</u> from the report.</li> <li>When False, additive meter transactions are <u>included</u> in the report.</li> <li>See the <i>Product Configuration General Tab</i> help page for more information on product types.</li> </ul> |
| View Report       | Click to view the report based on the selected criteria.                                                                                                    |

# **Report Column Descriptions**

| Column           | Description                                                                                                    |
|------------------|----------------------------------------------------------------------------------------------------|
| Date             | Lists the dates when the meter transaction was recorded in FuelsManager.                                                                                                    |
| BOL #            | Lists the BOL (Bill of Lading) number, in ascending order, used for the meter transactions.                                                                                                    |
| P.O. #           | Lists the Purchase Order numbers.                                                                                                    |
| Product          | Lists the products dispensed by meters and included in the meter closeout or meter transactions.                                                                                                    |
| Preset           | Lists the requested Preset amount per transaction.                                                                                                    |
| Gross            | Lists the total Gross volume of product that passed through the meter.                                                                                                    |
| Net              | Lists the total Net volume of product that passed through the meter.                                                                                                    |
| Meter Start      | Lists the meter start values.<br>Meter Start values are determined by the meter stop from the last meter closeout before the specified inventory date.                                                                                                    |
| Meter Stop       | Lists the meter stop values.<br>Meter Stop values are determined by the meter stop from the last meter closeout which occurred during the specified inventory date.                                                                                                    |
| Meter Skip       | Lists the meter skips values which are calculated based on the previous transaction's meter stop value and the current transaction's meter start value.<br>To calculate meter skip, it is assumed that a meter can rollover at most once a day.                                                                                                    |
| Meter Start Time | Lists the times the meter started.                                                                                                    |
| Meter Stop Time  | Lists the times the meter stopped.                                                                                                    |
| Meter Gross      | Lists the differences between the Gross value of the BOL (see above) compared to the result of the Meter Stop<br>minus the Meter Start.<br>Calculation: Meter Gross = Gross - (Meter Stop - Meter Start)<br>Examples: Gross = 1000, Meter Start = 1000, Meter Stop = 2000, Meter Gross = 0<br>Gross = 1001, Meter Start = 1000, Meter Stop = 2000, Meter Gross = (1) |
| Carrier          | Lists the Carriers associated with the meter transaction.                                                                                                    |
| Trailer          | Lists the Trailers associated with the Carriers.                                                                                                    |
| Station          | Lists stations or the arms on the station where the meter is located.                                                                                                    |

Standard Meter Reconciliation Report